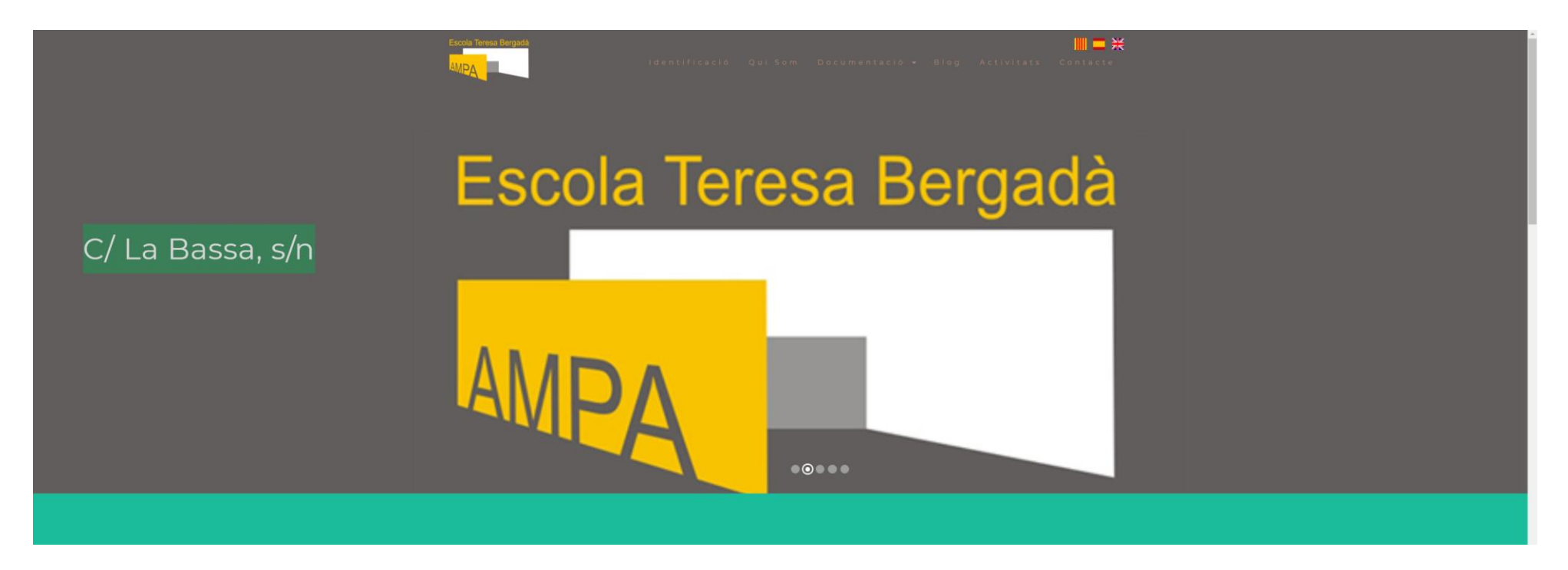

Accedir a la web URL: ampaescolaalguaire.cat Desplaceu-vos fins l'apartat: "Preinscripció"

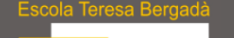

|| 🗖 💥

| <b>D</b> · |        | / |
|------------|--------|---|
| Preins     | crinci |   |
|            | Chipe  |   |

| A | LTA | AN | 1PA |
|---|-----|----|-----|
|   |     |    |     |

Accés exclusiu amb invitació.

| Email <sup>.</sup> | info@ampaescolaalguaire.cat                                                                        | *      |
|--------------------|----------------------------------------------------------------------------------------------------|--------|
|                    | * Obligatori                                                                                       |        |
|                    |                                                                                                    |        |
|                    |                                                                                                    | *      |
| Codi Invitació:    |                                                                                                    |        |
|                    | * Obligatori                                                                                       |        |
|                    |                                                                                                    |        |
|                    |                                                                                                    |        |
|                    | He llegit i accepto la política de privacitat.                                                     |        |
|                    |                                                                                                    |        |
|                    |                                                                                                    | Enviar |
|                    | Informació bàsica sobre protecció de dades                                                         |        |
|                    | Responsable AMPA Escola Alguaire + info                                                            |        |
|                    | Finalitat Establir contacte. + info                                                                |        |
|                    | Legitimació Consentiment de l'interessat. + info                                                   |        |
|                    | Destinatari de cessions En cap cas hi ha cessions de dades a tercers.                              |        |
|                    | Drets Tens dret, entre d'altres, a accedir, rectificar, limitar i suprimir les teves dades. + info |        |

Teclejeu el vostre Email i el codi de invitación que us han donat (i confirmeu la política de privacitat)

|                                                     | AMPA Escola Alguaire                                                                                                    |       |
|-----------------------------------------------------|----------------------------------------------------------------------------------------------------|-------|
|                                                     |                                                                                                    |       |
|                                                     | Enviat Correctament.<br>Com a mesura de seguretat, properament rebràs un email amb un codi d´activació.                                                                                                    |       |
|                                                     | Codi: Verificar Codi Email<br>Verificar                                                                                                    |       |
|                                                     | No recordes la teva contrasenya? Enviar                                                                                                    |       |
|                                                     | Recorda aquest codi d'activació perque a partir d'ara també serà el teu codi de identificació per accedir a la teva zona privada.<br>Dins de la teva zona privada, es recomanable canviar aquest codi des de la boleta Configuració. |       |
| AMPA Escola Alguaire<br>info@ampaescolaalguaire.cat |                                                                                                    | Ⅲ 〓 送 |

Rebreu un email amb un codi d'activació (per verificar el vostre email). A partir d'ara serà la vostra contrasenya per accedir a la part privada.

| AMPA | Escola | Alguair | е |
|------|--------|---------|---|
|------|--------|---------|---|

|                       | Preinscripció Dades Personals 1/4          |         |
|-----------------------|--------------------------------------------|---------|
| Nom i cognoms Alumne: |                                            | *       |
| A dec                 | * Oblgatori                                |         |
| Adreça:               |                                            |         |
| País:                 | España                                     | ~       |
| Província:            | Lleida                                     | ~       |
| Ciutat:               | Alguaire                                   | ~       |
| Barri:                | Seleccionar                                | ~       |
| Codi Postal:          |                                            |         |
|                       |                                            |         |
| ldioma:               | Català                                     | ~       |
|                       |                                            |         |
| Naixement:            | 07-06-2021                                 |         |
| Libres                | □ He comprat els llibres de text 2020/2021 |         |
| LIDIES.               |                                            |         |
|                       | Cor                                        | ntinuar |
|                       |                                            |         |

Primer teclejeu el nom i cognoms de l'alumne i la resta de dades; i feu click al botó "continuar"

| AMPA Escola Alguaire |                         |  |
|----------------------|-------------------------|--|
|                      | Preinscripció Bancs 2/4 |  |
| IBAN:                | * 4 dejts               |  |
| Entitat:             | 4 4 dette               |  |
| Oficina:             | * 4 dats                |  |
| Digit Control:       | * 2 digits              |  |
| Num. Compte:         | * 10 digte              |  |
|                      |                         |  |
|                      | Continuar               |  |

Teclejeu les dades bancaries per domicialitzar els rebuts mensuals.

| AMPA Escola Alguaire        |                                             |  |
|-----------------------------|---------------------------------------------|--|
|                             | Preinscripció Contacte Principal 3/4        |  |
| Contacte Principal:         | Pare 🗸                                      |  |
| Email:                      |                                             |  |
| Nom i cognoms:              | * Obigatori                                 |  |
| D.N.I.:                     |                                             |  |
| T.Mòbil Contacte Principal: | * Obligatori                                |  |
| Segon Contacte:             | Activa-ho si vols afegir un segon contacte. |  |
|                             | Continuar                                   |  |

Seleccioneu si el contacte principal será el "pare", "mare", "tutor".... I ompliu les seves dades.

Si a part del contacte principal (suposem "mare") voleu afegir un altre contacte (suposem "pare), heu de marcat "segon contacte" i us demanarà les seves dades, per tal de poder acceder diferenciadament.

| MPA Escola Alguaire     |                                  |           |
|-------------------------|----------------------------------|-----------|
|                         |                                  |           |
|                         | Preinscripció Segon Contacte 4/4 |           |
| Segon Contacte:         | Mare                             | ~         |
|                         |                                  |           |
| Nom i cognoms:          | Mater Casa Forta                 | ۲         |
|                         | * Obligatori                     |           |
| D.N.I.:                 | 334343343X                       | *         |
|                         | * Oblgaton                       | * .       |
| T.Mobil Segon Contacte: | * Obligatori                     | Li I      |
|                         |                                  |           |
| Email:                  | mater@gmail.com                  |           |
| Repetir Email:          | mater@gmail.com                  |           |
|                         |                                  |           |
|                         |                                  |           |
|                         |                                  | Continuar |

Si heu escollit un "segon contacte" simplement ompliu les seves dades.

## AMPA Escola Alguaire

|                                                                                                    |                                                     |                    | Gestió Inscripcions                                                            |     |          |
|----------------------------------------------------------------------------------------------------|-----------------------------------------------------|--------------------|--------------------------------------------------------------------------------|-----|----------|
| ID                                                                                                    | Nom                                                 | Etiqueta           | Email                                                                          | PDF | Esborrar |
| 458                                                                                                    | Pau Terralta Propmar                                | Alumne             |                                                                                | ۲   | ٦        |
|                                                                                                    | Pep Pater Maritim                                   | Mare               |                                                                                |     |          |
|                                                                                                    | Mater Casa Forta                                    | Mare               | mater@gmail.com                                                                |     |          |
|                                                                                                    |                                                     | 0                  | Crear nou alumne amb el mateix email (ex. germans)                             |     |          |
| Aquí pots veure les preinscripcions pendents d'acceptació.<br>Pots crear amb el mateix email tantes com calgui (ex. una per cada fill/a) |                                                     |                    |                                                                                |     |          |
|                                                                                                    |                                                     | Cal generar un PDI | F per cada fill/a, imprimir-lo, signar-lo i entregar-lo a la bústia de l'AMPA. |     |          |
|                                                                                                    | AMPA Escola Alguaire<br>info@ampaescolaalguaire.cat |                    |                                                                                |     |          |

Ja heu acabat. Ja està creat l'alumne amb un o dos contactes.

Si voleu, podeu tocar el botó rodó "+" per crear un nou alumne; ex. En cas de germans.

Sinó, ja podeu tocar el botó PDF per generar un PDF amb les dades que heu introduit. Ja sols us cal imprimir-lo, signar-lo i portar-lo a la bustia de l'AMPA.

Si us heu equivocat en alguna dada, també podeu tocar el botó de la papelera per esborrar i tornar a començar.